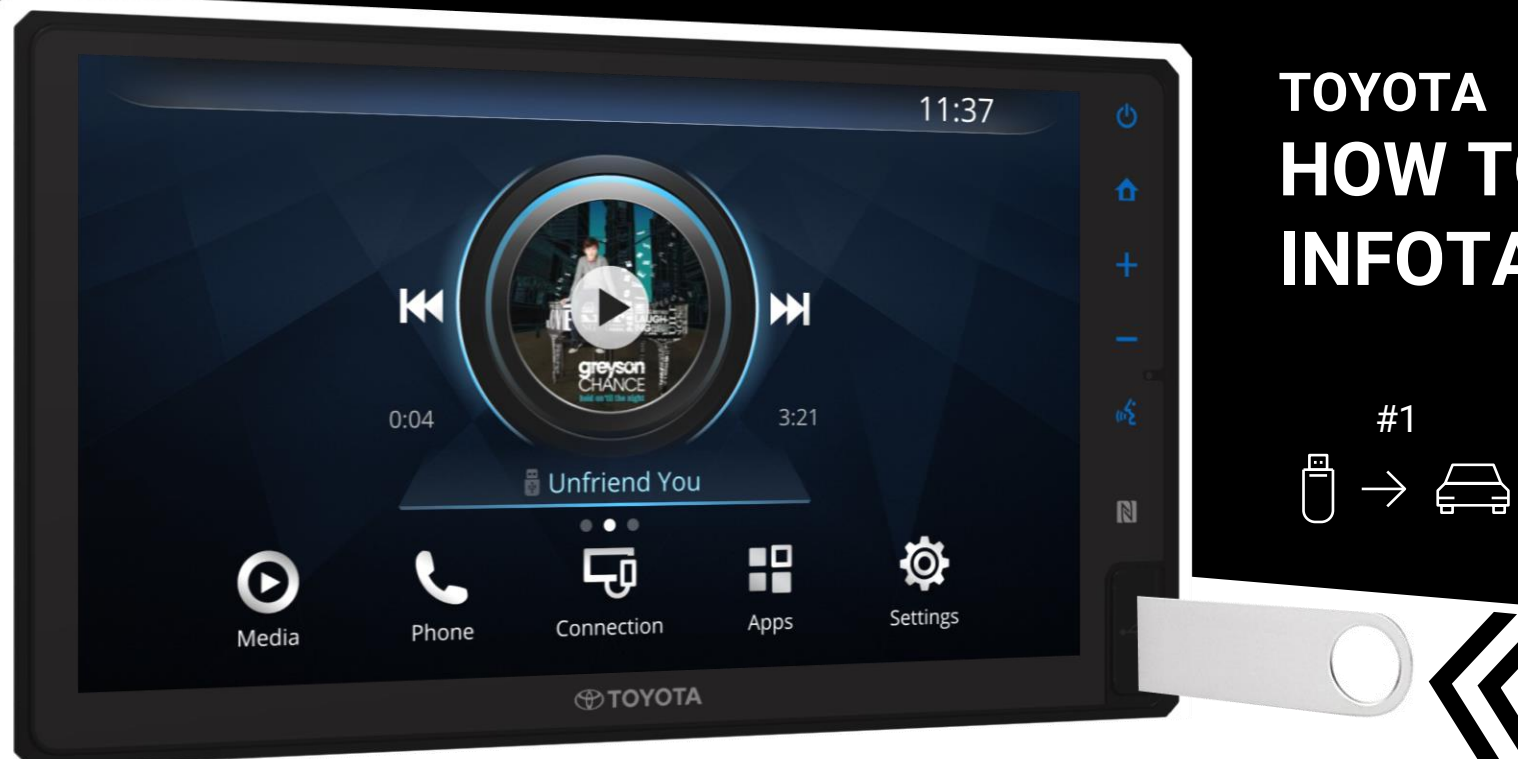

## TOYOTA HOW TO UPDATE YOUR INFOTAINMENT SYSTEM

#2

 $[\bar{}] \rightarrow$ 

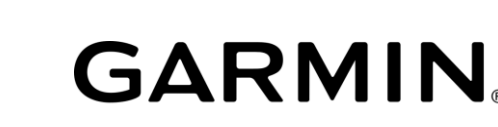

#3

 $[] \rightarrow \square$ 

AUTOMOTIVE OEM

# Contents

- Requirements
- Instructions: How to Update your Infotainment System

GARMIN

AUTOMOTIVE OEM

- 1. Prepare Media
- 2. Retrieve Software Update
- 3. Install Update in Vehicle
- FAQ

# Requirements

## YOU WILL NEED

• Computer with Windows® system (no tablets or mobile devices);

### Windows – System Requirements

- Windows 7 SP1 or newer, Microsoft .NET 4.5 (included)
- 1024 x 768 display, USB port and 1 GB RAM
- May require up to 20 GB free disk space
- USB drive

#### USB drive specification should be as followed:

- FAT32 formatted USB flash drive (NTFS NOT supported)
- USB2.0 (USB3.0 support is NOT guaranteed)
- 4 GB or higher (up to 32GB)
- High-speed internet access

# PREPARE MEDIA $\square \rightarrow \bigoplus$

## 1. Format a USB drive.

Follow these steps to prepare and format USB drive:

- 1) Insert your USB drive into the appropriate slot on your computer
- 2) Right click on the USB drive icon
- 3) Select Format
- 4) For File System, select FAT32
- 5) Select Start

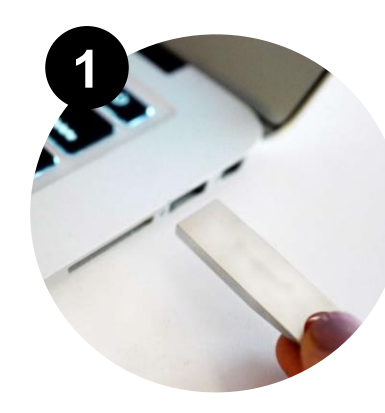

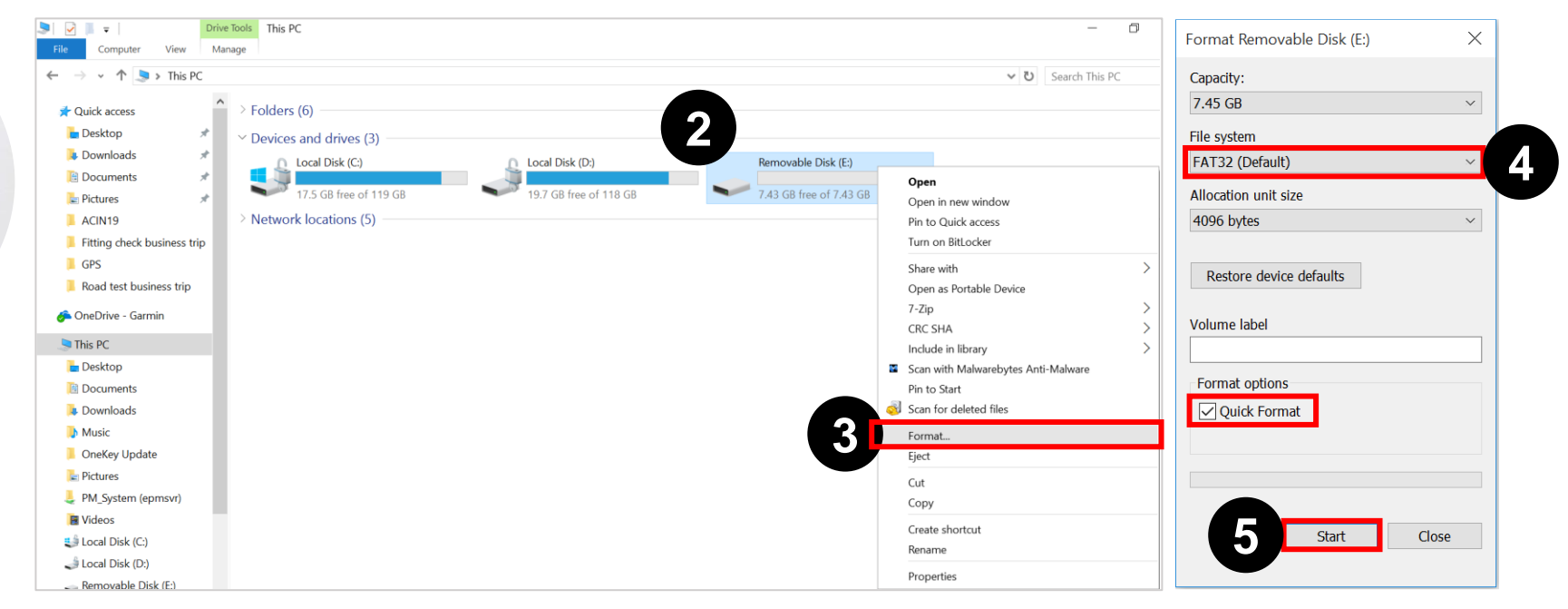

# PREPARE MEDIA $\square \rightarrow \blacksquare$

2. Use the ignition system to turn on vehicle and tap **OK** on the "Caution" screen. Insert your USB drive into the appropriate slot on your infotainment system.

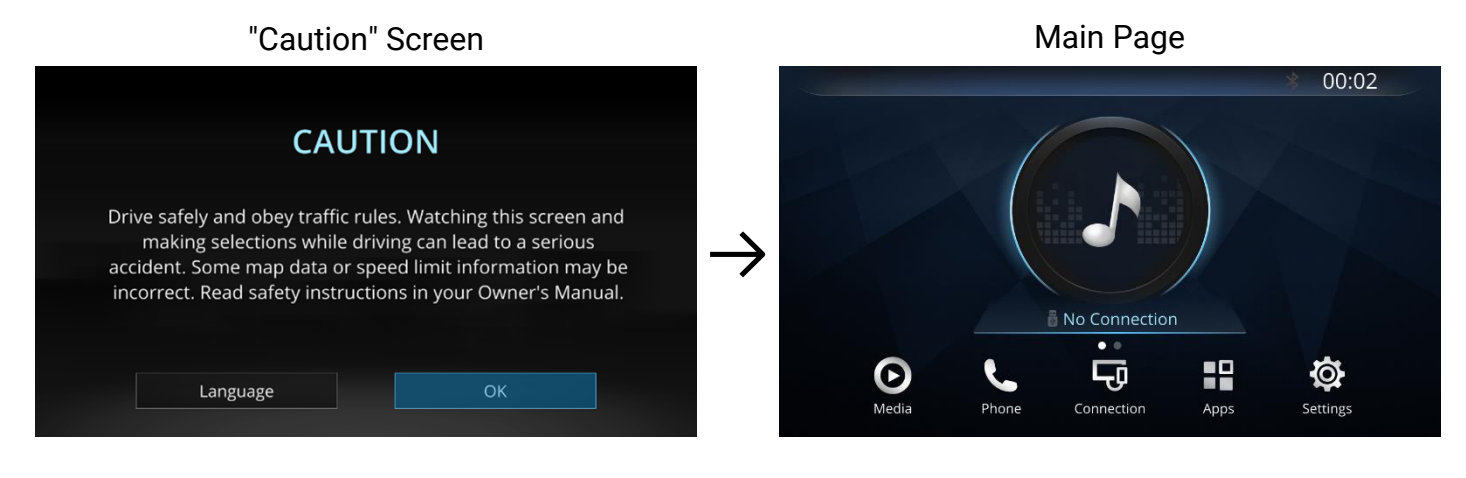

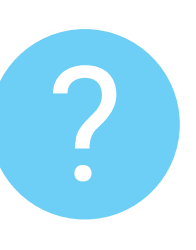

Refer to your vehicle's owner manual for the location of the USB drive slot.

### Insert USB Drive

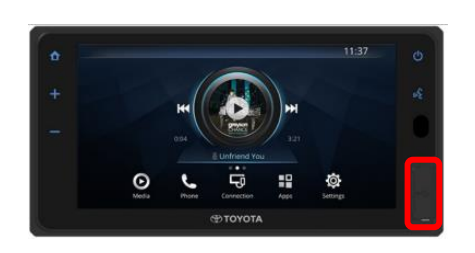

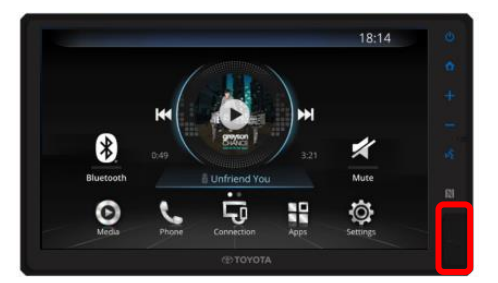

# PREPARE MEDIA $\Box \rightarrow \bigoplus$

3. Select Settings > About > Software Update.

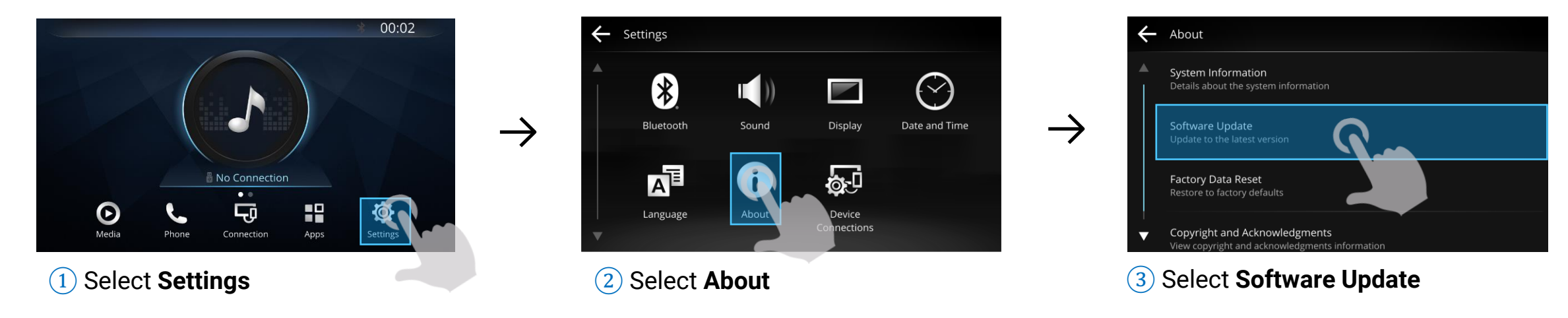

4. Select **Set up USB Drive**. Your Infotainment System will display "Set up completed", Select **OK** and remove the USB drive.

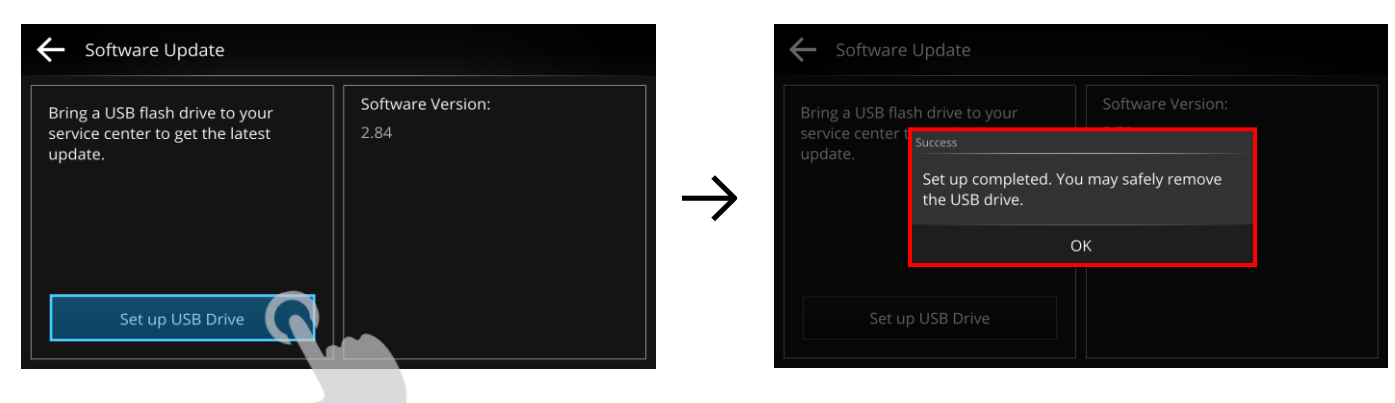

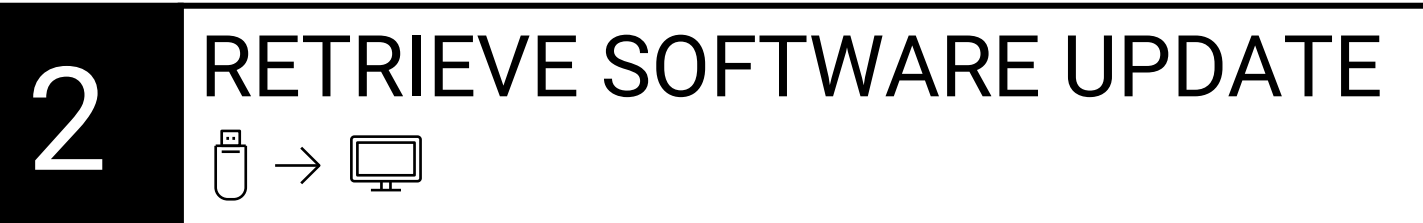

1. Open **Garmin Updater** (Launcher.exe) on your computer. Garmin Updater is free desktop software for updating Garmin devices.

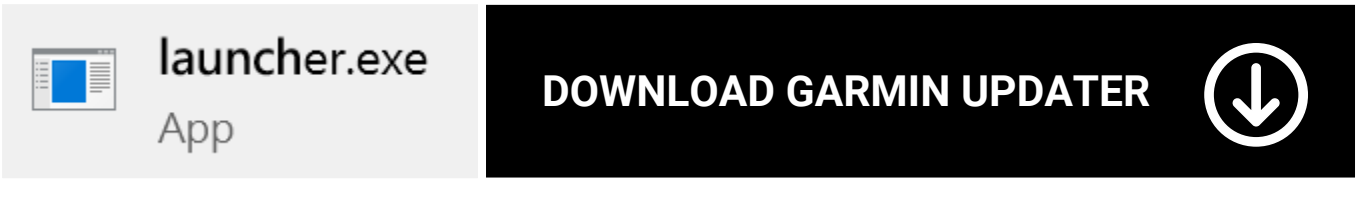

https://download.garmin.com/asia/download/PCSyncTool/SW/ToyotaSEA/launcher.exe

2. Connect USB drive to your computer, and wait for it to be detected, then tap **OK**.

| Map Software Update Service |               | Map Software Update Service |               | Map Software Update Service |               | Map Software Update Service |
|-----------------------------|---------------|-----------------------------|---------------|-----------------------------|---------------|-----------------------------|
| Connecting your device      |               | Select device               |               | Checking for updates        |               | Checking download file      |
|                             | $\rightarrow$ | ● LFIN20 (3336679213)       | $\rightarrow$ |                             | $\rightarrow$ |                             |
| 0                           |               |                             |               | C                           |               |                             |
| 006-A0443-05 VER 2:30 OK    |               | 006-A0443-05 VER-2:30 OK    |               | Cancel                      |               | Cance                       |

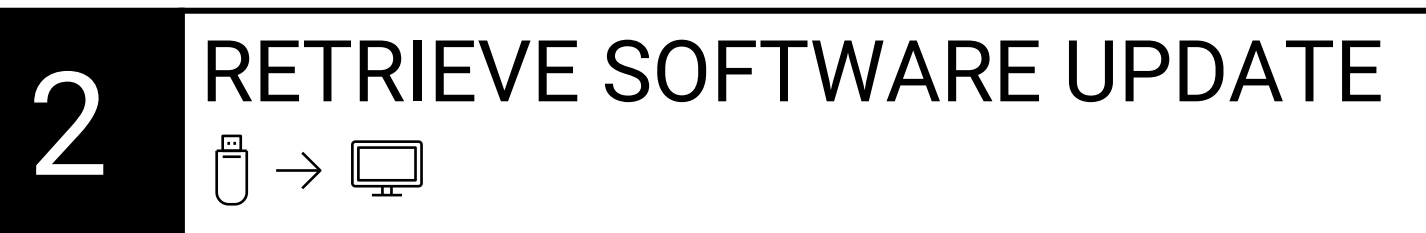

3. If an update is available, select **Update**. The download and installation will begin. The time it takes depends on your internet speed.

| Map Software Update Service                               |               | Map Software Update Service                                                                                 |               | Map Software Update Service                                                       |               | Map Software Update Service                   |
|-----------------------------------------------------------|---------------|----------------------------------------------------------------------------------------------------|---------------|-----------------------------------------------------------------------------------|---------------|-----------------------------------------------|
| Available updates                                         |               | Downloading                                                                                                 |               | Update                                                                            |               | Installing                                    |
| Software 2.90 482.8M 100%                                 | $\rightarrow$ | 🏥 🗹 Software 2.90 482.7M 3%                                                                                 | $\rightarrow$ | Some files will be deleted. Please backup files before continuing with this step. | $\rightarrow$ | ्र <sup>46</sup> ⊘ Software 2.90 482.8M 15%   |
| Save Path: D:\Tovota Map Updater\ Change<br>Cancel Update |               | Remain time: 00:01:04, Download speed: 7.3M/S                                                               |               | ок                                                                                |               | Remain time: 00:00:54, Transfer speed: 7.5M/S |
|                                                           |               | $\overset{{\scriptscriptstyle \square}}{[}  ightarrow \overset{{\scriptscriptstyle \square}}{=} $ . Keep Us | SB drive con  | nected throughout the process                                                     |               |                                               |

4. When the installation is complete, remove the USB drive.

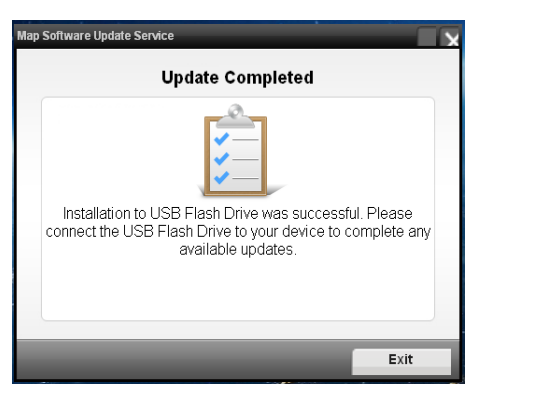

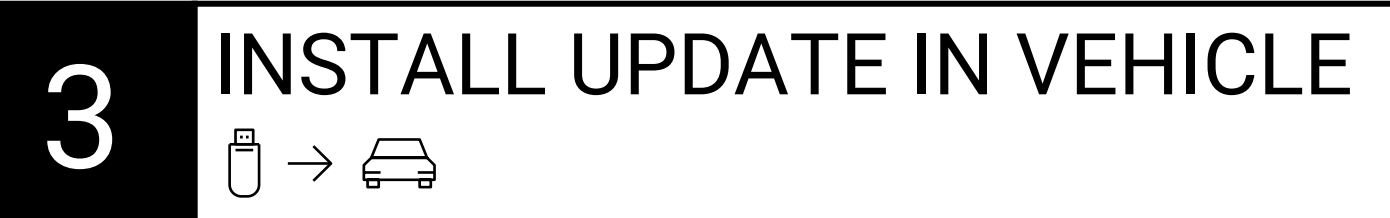

1. Use the ignition system to turn on vehicle and tap **OK** on the "Caution" screen. Insert your USB drive into the appropriate slot on your infotainment system.

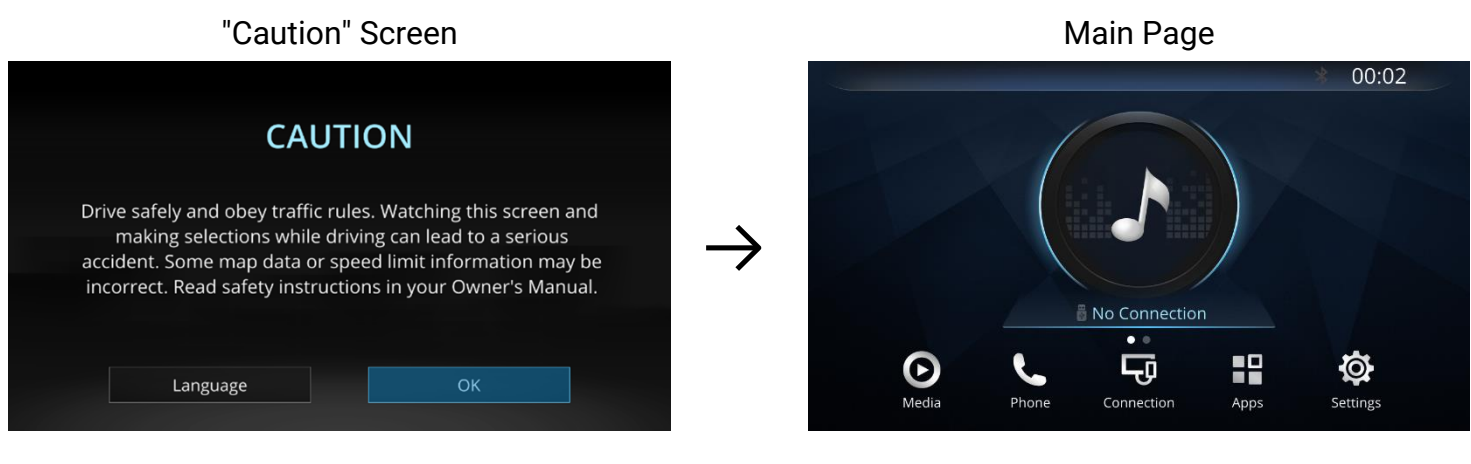

2. System update pop-up will appear automatically. Select Update.

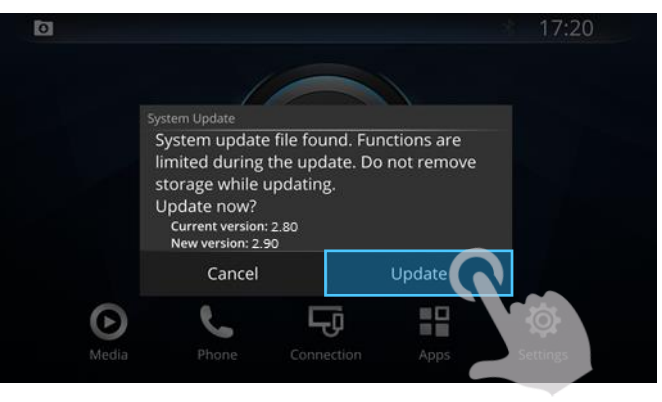

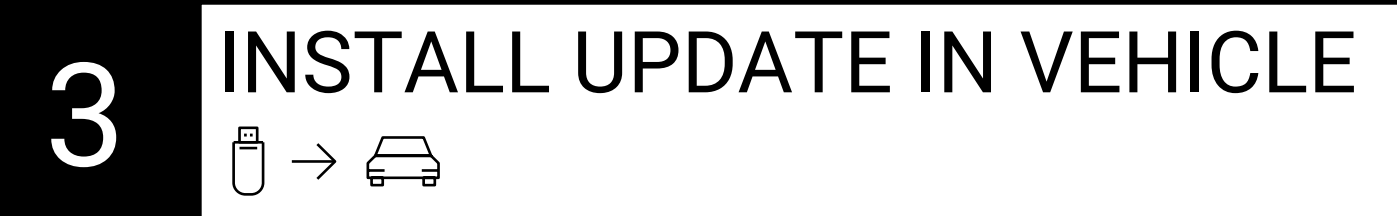

3. Installation will begin automatically and may take up to 10 minutes. You may see the system power off and restart. Your Infotainment System will display "Updated successfully" if the software was updated successfully.

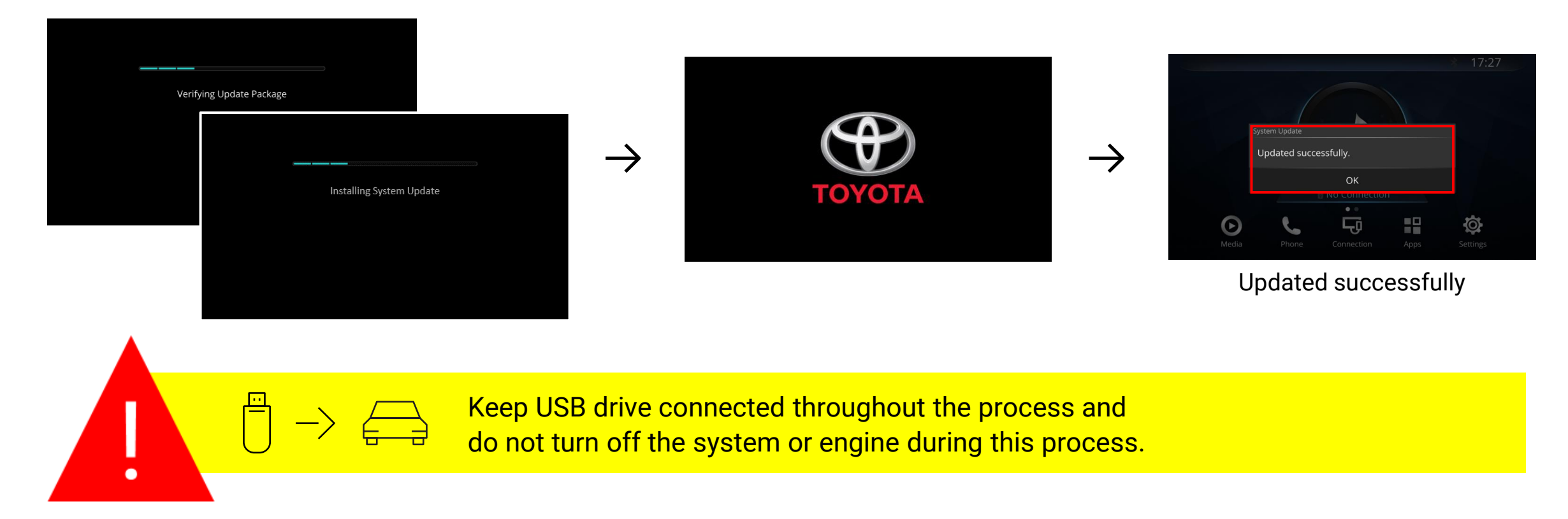

If you have any questions or encounter issues, please contact Garmin support at acem.service@garmin.com.

### 1. How can I tell what software version installed on my infotainment system?

In your infotainment system, you can see your software version by going to **Settings > About > Software Information**.

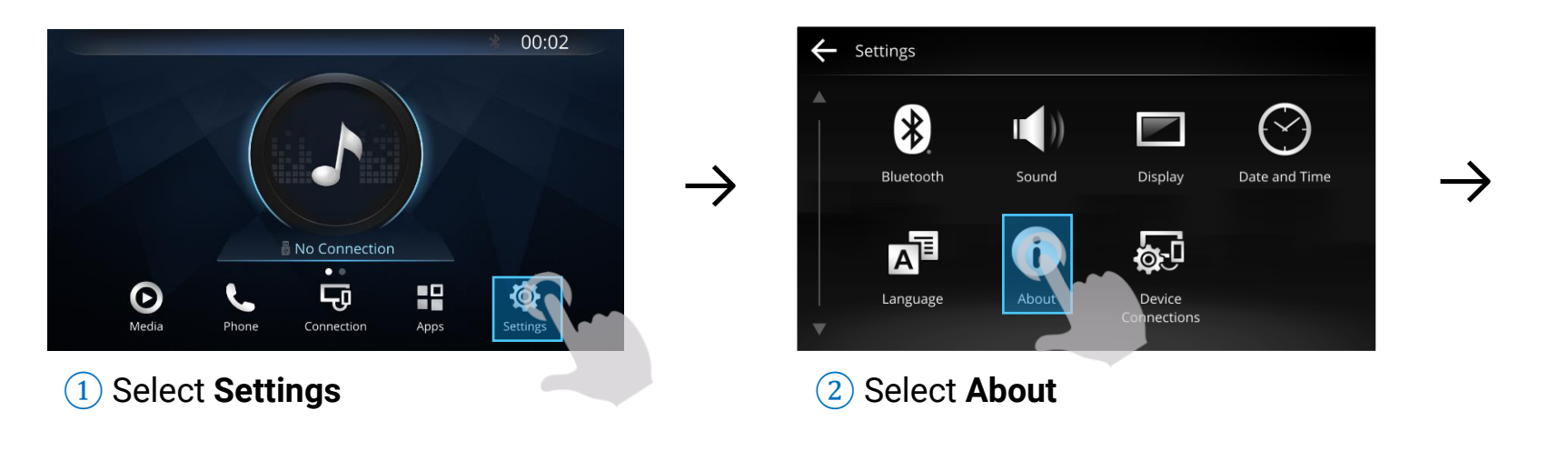

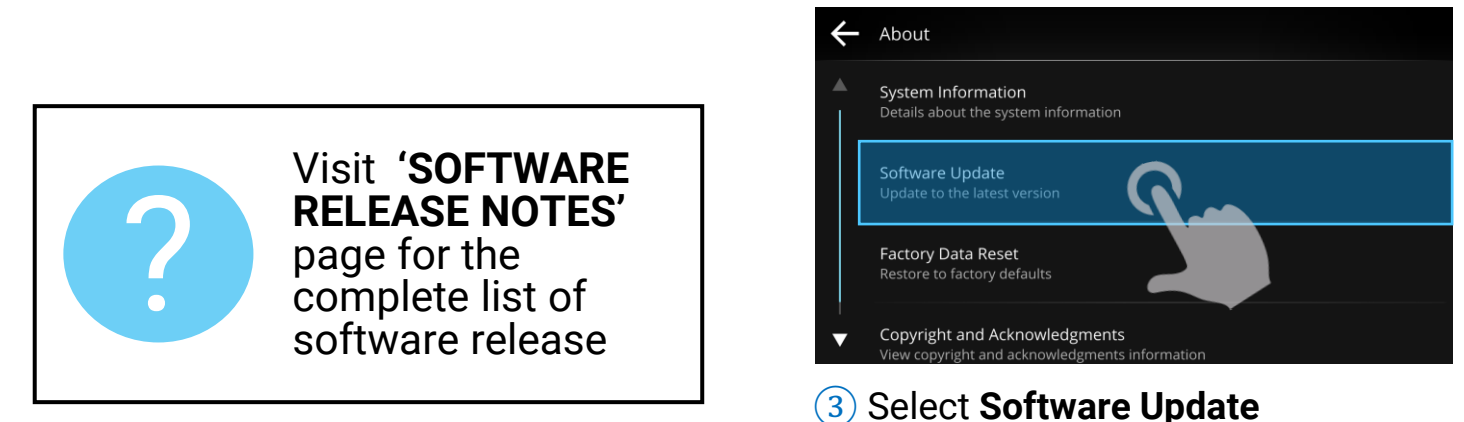

| ÷ | System Information |
|---|--------------------|
|   | Software Version   |
|   | 2.90               |
|   | Unit ID            |
|   | 3336679213         |
|   | Language           |
|   | American English   |
|   | Language Version   |
| ▼ | 1                  |

#### **Software Version**

If you have any questions or encounter issues, please contact Garmin support at acem.service@garmin.com.

### 2. What do I need to get a software update?

You will need a USB drive (4 GB or higher, up to 32GB with FAT32 format) and computer with high-speed internet connection.

#### 3. How long does an Infotainment System update take?

The time required will vary based on file size. Please allow up to 10 minutes of time to complete update on Infotainment System.

### 4. How can I tell that my Infotainment System updated successfully?

Your Infotainment System will display "Updated successfully" if the software was updated successfully.

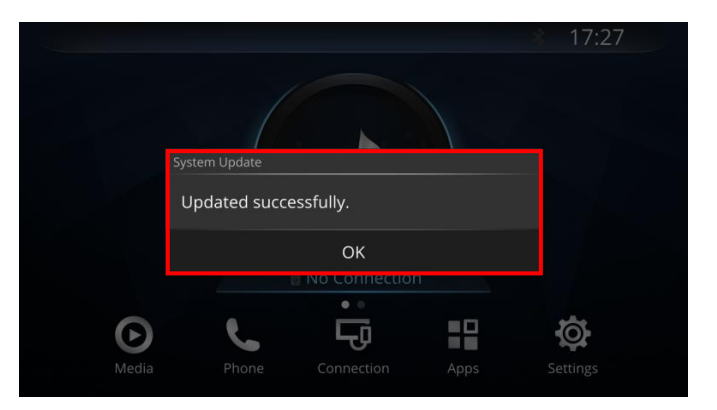

If you have any questions or encounter issues, please contact Garmin support at acem.service@garmin.com.

## 5. My update won't start when I plug in the USB drive. What do I do?

Hold power button (a) for 10 sec to restart your infotainment system, and re-insert your USB drive into your infotainment system.

### 6. My update invalid or failed (Pop-up message: "Invalid Update" or "Update Failed. Retry?"). What do I do?

Select **OK** then hold power button of for 10 sec to restart your infotainment system, and re-insert your USB drive into your infotainment system.

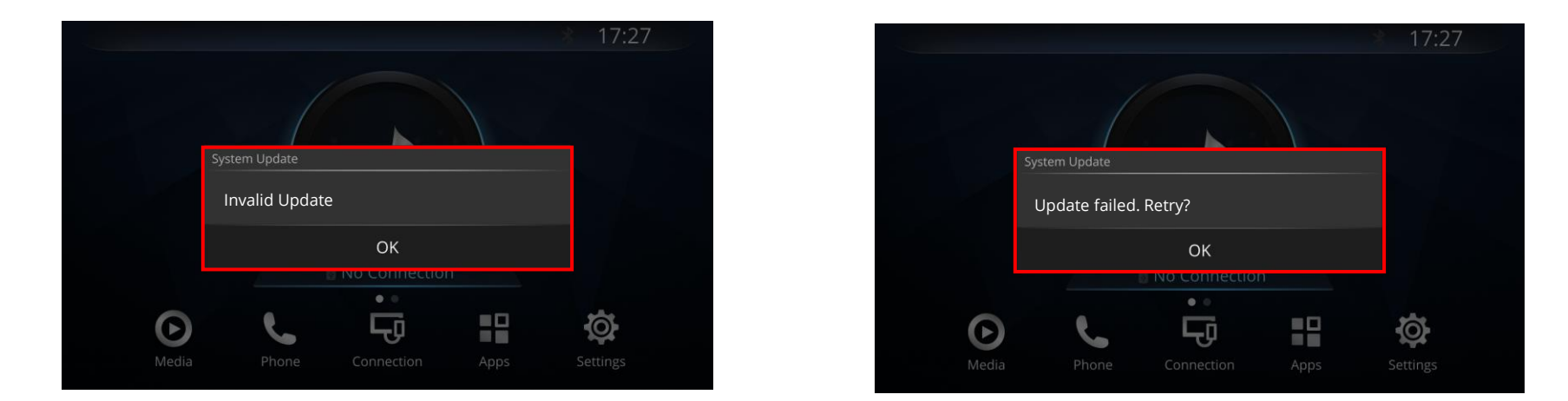

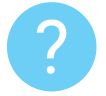

**Note:** If issue persist, change USB drive and restart the update process by following the instructions provided on this manual <u>"Instructions: How to Update your Infotainment System"</u>.

# Ends.

If you have any questions or encounter issues, please contact Garmin support at <u>aoem.service@garmin.com</u>.

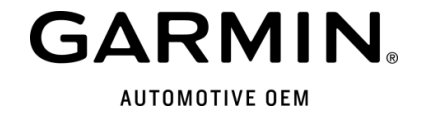